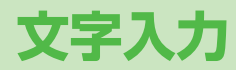

| 文字入力について                 | . 3-2 |
|--------------------------|-------|
| 文字の入力方法                  | .3-2  |
| 文字を入力する                  | 3-2   |
| 絵文字/記号を入力する              | 3-3   |
| その他の入力補助機能               | 3-4   |
| 文字の変換機能                  | . 3-5 |
| 変換機能を利用する                | 3-5   |
| 英字/数字/カタカナに変換する(英数カナ候補)… | 3-6   |
| 文字の変換に関する機能              | 3-7   |
| 文字の編集                    | . 3-8 |
| 入力した文字を消去/修正する           | 3-8   |
| コピー/切り取り/貼り付けをする         | 3-8   |
| ユーザー辞書                   | . 3-9 |
| ユーザー辞書に登録する              | 3-9   |
| ユーザー辞書を削除する              | 3-9   |

З

## 文字入力について

ひらがな、漢字、カタカナ、英数字、記号、絵文字などが入力 できます。

### ヘルプ機能を利用するには

文字の入力方法を項目ごとに画面で確認できます。 文字の入力画面で [■【メニュー】 → ヘルプ → 項目を選択

● 文字入力モード

#### ② 全角/半角

- 🕑 (長押し)で切り替えます。
- 全:全角入力モード
- 半:半角入力モード

#### 〇入力可能な残り文字数

- 入力可能な残り文字数が表示されます。文字、記号、絵文字は 全角/半角にかかわらず、すべて1文字としてカウントされま す。
   す。
- 💼 入力可能な残りバイト数が表示されます。

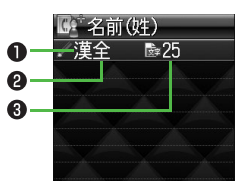

# 文字の入力方法

## 文字を入力する

- 例)「鈴木」と入力する
- 文字入力画面で「すずき」と
   入力
  - ●次のように入力します。

  - 「す」: ○【\*→3 (3回) → (\*) (1回) 「き」: 2 (2回) ※同じボタンに割り当てられた文字を

続けて入力する場合は、 でカーソル を移動させます。

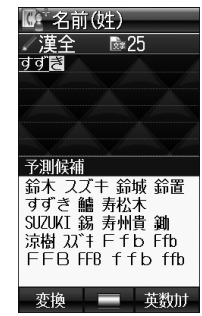

- 2 🗋 で予測候補リストに入る
  - ●変換する前に文字を追加したり修正したい場合は、200%を押して予測候補リストから出ます。
  - ●漢字・ひらがな変換時に表示される候補には、予測候補、変換候補、英数カナ候補、関係予測候補があります。 (貸P.3-5)

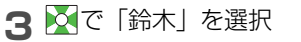

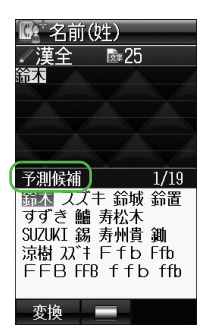

3 文字入力

#### ■ その他の入力機能

| カタカナ/英数字を入力           | ピを数回押して入力モードを選択                                                                                                    |                                                             |
|-----------------------|----------------------------------------------------------------------------------------------------|-------------------------------------------------------------|
| する                    | →文字を入力                                                                                                    | │ ● 絵文字を入力したメールなどを送信しカ                                      |
| 小文字(っ、ッなど)を入<br>力する   | 小文字になる文字を入力→<br>● ボタンを繰返し押すと、大文字に<br>続いて小文字も表示されます。                                                                      | フトバンク携帯電話やEメールでは表示<br>】 漢字・ひらがな/カタカナ/                       |
| 大文字(Aなど)を入力する         | 大文字になる文字を入力→<br>● ボタンを繰返し押すと、小文字に<br>続いて大文字も表示されます。                                                                      | ★<br>絵文字一覧が表示されます。 ●絵文字/記号一覧を切り替えるに(                        |
| 濁点(゛)/半濁点(゜)<br>を入力する | <ul> <li>濁点/半濁点を付ける文字を入力→</li> <li>濁点の場合・(王)を1回、半濁点の場合・(王)を2回押す</li> <li>●半角カタカナ入力モードでは濁点<br/>/半濁点が半角で入力されます。</li> </ul> | <ul> <li>2 ○ で絵文字/記号を選択</li> <li>●記号一覧(企P.16-15)</li> </ul> |
| 改行を入力する               | 改行したい位置で                                                                                                    | ● 絵文字/記号一覧は、 ☑ [メニュー ]-                                     |
| スペースを文末に入力する          |                                                                                                    |                                                             |
| スペースを文中に入力する          | スペース(半角)が表示されるまで<br>繰返し(#)を押す*、または記号一<br>覧を利用して入力(C字右記)                                                                  | ● これまでに入力した転父子/記号がめ<br>一覧がまず表示されます。<br>■ S! メール入力画面で絵文字を入力  |
| 文字を逆順で表示する            | <ul> <li>              Ø)「え」にカーソルが当たっている場合、「え」→「う」→「い」→             「あ」…      </li> </ul>                                | 絵文字一覧表示中に「#」を押すと、他社<br>マイ絵文字を切り替えることができま                    |

※ 数字入力モードでは入力できません。

# 

た場合、絵文字非対応のソ 示されません。 / 英字入力モードで は: 🛞 →絵文字/記号でも表示で る場合はそれぞれの履歴

#### する場合

す。

#### ■ 絵文字/記号一覧表示中に利用できる機能

| 連続して絵文字/記号を<br>入力する     | [][連続選択]  |
|-------------------------|-----------|
| 絵文字/記号一覧を切り替<br>える      | ×         |
| 前ページにジャンプする             | 14        |
| 次ページにジャンプする             | □[次ページ]/ロ |
| 半角/全角を切り替える<br>[記号一覧のみ] | #         |
| 一覧を閉じる                  | 7177/xE   |

●履歴一覧表示中は、「#][絵文字]/[半角記号]で絵文字/記号一覧に切り替えることができます。絵文字/記号一覧から履歴一覧に切り替えるには、[※][履歴]を押します。

## その他の入力補助機能

- INDERITY STATE STATE S
- > 文字入力中に英字入力モードで 

  ・
  文字列を選択

#### 📕 顔文字を入力する

- > 文字入力中に [メニュー]→顔文字→顔文字を選択
- 漢字・ひらがな/カタカナ入力モードの場合は
   →顔文字を選 択でも入力できます。

#### ■ 電話帳データ/オーナー情報/メモ帳を引用して挿入する

> 文字入力中に [メニュー]→挿入→項目を選択(下記参照)

| 項目      | 操作·補足                                                                                        |
|---------|----------------------------------------------------------------------------------------------|
| 電話帳データ※ | > 電話帳を選択→項目を選択                                                                               |
| オーナー情報※ | > 項目を選択                                                                                      |
| メモ帳     | <ul> <li>&gt; メモ帳を選んで回[決定]</li> <li>● 漢字・ひらがな / カタカナ / 英字入力モードの場合は 迷(長押し)→メモ帳を選んで</li> </ul> |
|         | ☑ [決定] でも入力できます。                                                                             |

※ 引用できる項目は名前(姓)/(名)、ヨミガナ、電話番号、 Eメールアドレス、住所、メモです。

#### 🔳 区点コードで文字を入力する

> 文字入力中に回[メニュー]→入力オプション→区点入力→区点 コード(4桁)を入力(企P.16-16)

# 文字の変換機能

### 変換機能を利用する

下記の候補リストが文字の変換中や確定後に表示されます。

| 変換中        | 予測候補       | 入力した文字で始まると予測される候補<br>(予測候補)と完全一致した候補(変換候補)<br>の混在リスト<br>予測候補の例)「わ」→「私」「わたし」等<br>変換候補の例)「わ」→「和」「輪」等 |
|------------|------------|----------------------------------------------------------------------------------------------------|
| に表示        | 変換候補       | 入力した文字と完全一致した候補リスト<br>例)「わ」→「和」「輪」等                                                                 |
|            | 英数カナ<br>候補 | 入力した文字が入力ボタンに割り当てられて<br>いる英数字/カタカナと一致した候補リスト<br>(CP-P.3-6)                                          |
| 確定後<br>に表示 | 関係予測<br>候補 | 文字確定後に予測される候補リスト<br>例)「私」で確定した場合、それに続くと予測<br>される「です」「の」「は」等                                         |

● 単語入力を繰返すことにより、候補リストの順番は変化します。

● 予測候補リストと変換候補リストは [[予測]/[変換]で切り替えられます。

関係予測候補リストを表示しないようにするには 文字入力中に 図[メニュー]→入力オプション→関係候補表示→ OFF

 お知らせ
 ●一度入力した文字列は学習履歴として記憶され、変換中の候補 リストに表示されます。 例)「私の鼻」と入力する

| 漢字・ひらがな入力モードで 「0]

「わ」が入力され、予測候補リストが表 示されます。

 ○で予測候補リストに移動
 →○で「私」を選択
 「私」が入力され、関係予測候補リスト が表示されます。

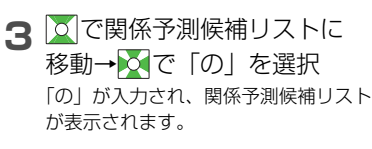

4 6→5

「はな」が入力され、予測候補リストが 表示されます。

5 ⊠[変換]

変換候補リストが表示されます。

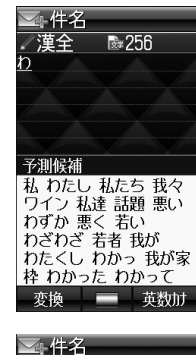

З

文字入力

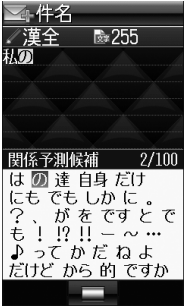

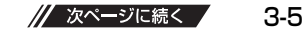

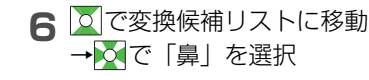

※4件名 ✓漢全 № 254 私の局 花はな 副 歯な 華 葉な 端 派な 刃な 波な 羽な 端な 歌な パな 羽な なな 歌な 北す 減 余 葉菜 \* ♥ 塙 川 M J MJ MJ m j 前 65 65 予測

### 目的の漢字に変換されないときは

☞ でひらがなに戻り、文字の区切りを変更して変換し直します。
例)「はるか」を「はる」と「か」で区切って「春香」に変換する場合

□「る」にカーソルを移動して「はる」を「春」に変換→●
 ②「か」を「香」に変換→●

### 一度入力した文字を利用するには

ー度入力した文字は、最初の1~2文字を入力すると候補リスト に表示されます。

## 英字/数字/カタカナに変換する (英数カナ候補)

漢字・ひらがな入力モードのまま、そのボタンに割り当てられ ているカタカナや英数字に変換できます。日付や時刻を簡単に 入力することもできます。

例1)「OK」を入力する

| 手順  | 1         | 2         | 3             | 4  |
|-----|-----------|-----------|---------------|----|
| ボタン | 6<br>(3回) | 5<br>(2回) | ☞[英数カナ]       | X  |
| 表示  | ßı        | ふに        | 英数カナ候補<br>リスト | ОК |

● 英数カナ候補リストでの選択を確認したら● で確定してください。

### 例2) 「10:30」 または「10/30」 を入力する

●「:」や「/」に変換するためには、 # で「、」を入力します。

| 手順  | 1  | 2   | 3         | 4             | 5                     |
|-----|----|-----|-----------|---------------|-----------------------|
| ボタン | 1  | #   | 3         | ⊻/[英数カナ]      | X                     |
| 表示  | あわ | あわ、 | あわ、<br>さわ | 英数カナ候補<br>リスト | 10:30<br>または<br>10/30 |

● 英数カナ候補リストでの選択を確認したら●で確定してください。

## 文字の変換に関する機能

### 学習機能を利用しないようにする

《お買い上げ時》ON

- 】 文字入力中に □ [メニュー]→入力オプション
- 2 学習機能→操作用暗証番号を入力
- 3 OFF / シークレット時のみOFF

学習履歴を削除するには 手順2で学習履歴リセット→ [YES]→操作用暗証番号を入力

### 候補リストの文字サイズを変更する

《お買い上げ時》標準

】 文字入力中に □ [メニュー] → 入力オプション

2 候補表示サイズ→サイズを選択

### 予測候補を表示しないようにする

《お買い上げ時》ON

】 文字入力中に □ [メニュー]→入力オプション

2 予測機能→OFF

## 入力した文字を自動的に確定させる

#### 《お買い上げ時》OFF

文字入力時に、未確定のまま一定時間が経過すると自動的に 確定するように設定します。

- 】 文字入力中に 図 [メニュー ] → 入力オプション
- 2 キー入力確定時間→速度を選択

# 文字の編集

## 入力した文字を消去/修正する

### 文中の文字を消去する場合

消去したい文字の前にカーソルを移動→ワァルモ

- カーソルの後ろの1文字を消去します。
- ■■■ を長押しすると、カーソルから後ろの文字をすべて消去します。

### 文末から文字を消去する場合

- カーソルが文末にある状態で『ファヌヤ
- カーソルの前の1文字を消去します。
- ● を長押しすると、カーソルから前の文字をすべて消去します。
- 2 正しい文字を入力

## コピー/切り取り/貼り付けをする

指定した範囲の文字列をコピー、または切り取り、他の場所に 貼り付けることができます。

【 文字入力中に □ [メニュー ] → コピー / 切り取り

# 2 部分的に範囲を選択する場合 選択したい文字列の先頭(最後)へカーソルを移 動→●→文字列の最後(先頭)へカーソルを移 動→●

# [全選択]→●

3 貼り付ける位置へカーソルを移動→

|≥ [メニュー]→貼り付け

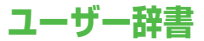

ユーザー辞書には、特殊な読みかたの漢字やよく使う略語など を最大100語登録できます。登録すると、変換候補に表示され るようになります。

### ユーザー辞書に登録する

】 文字入力中に 図[メニュー]→入力オプション→ ユーザー辞書

### 2 ☑ [新規登録] ※

※ すでに登録がある場合: 図 [メニュー]→新規登録

3 単語を入力→読みを入力

ユーザー辞書を編集するには

単語を選んで 図[メニュー]→編集→単語を編集→読みを編集

## ユーザー辞書を削除する

】 文字入力中に ☑ [メニュー ]→入力オプション→ ユーザー辞書

| 2 ⊠[×=: | <b>ュー ]→削除→</b> 項目を選択(下記参照)                                                                          |
|---------|----------------------------------------------------------------------------------------------------|
| 項目      | 操作·補足                                                                                                |
| 1件      |                                                                                                    |
| 複数選択    | > (単語を選択) *→ 図[OK]→● ※ この手順を繰返して複数選択してください。 (選択された単語の左端のマークが「図」に<br>変わります。) もう一度●を押すと、選択が<br>解除されます。 |
| 全件      | > 図[YES]→操作用暗証番号を入力                                                                                  |

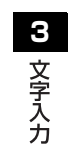